## MBT2Go: Mobile Deposit 101

**Step 1: Login to MBT2Go mobile app** Login to MBT2Go and click Deposit Check from the dropdown menu.

**Step 2: Enroll accounts** To enroll accounts, click *Enroll* and select which accounts you would like to enroll in mobile deposit, then click *Submit*. When your accounts are approved, they're display on the Deposit Check screen. Click Deposit a Check to start the process.

**Step 3: Properly endorse your check** All mobile deposits require the following endorsement, failure to provide all information will result in a rejected deposit:

- 1. Endorsement (Customer Signature)
- 2. Last four digits of the MBT account number to which you are depositing
- 3. The phrase "For mobile deposit only at MBT Bank"
- 4. Some checks have a "Check box for mobile/remote deposit and write financial institution line above" printed in the endorsement box. This is an accepted alternative to the written phrase.

**Step 4: Follow the prompts** Follow the prompts to upload a front and back image of the check. Make sure your pictures are clear and endorsement is correct. Use good lighting, and a solid background to prevent shadows. Checks that appear blurry or altered will not be accepted.

Once you've reviewed your information, select *Submit*. All deposits are reviewed during regular business hours and subject to approval prior to funds being made available.

**Questions?** If you have any questions regarding your mobile deposit, please call 641-585-2825 or send us a chat in online banking or MBT2Go.

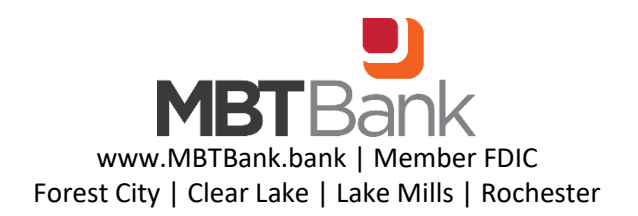